## 해외 우편 <mark>서비스</mark> 신청인/담당자 업무 flow 안내

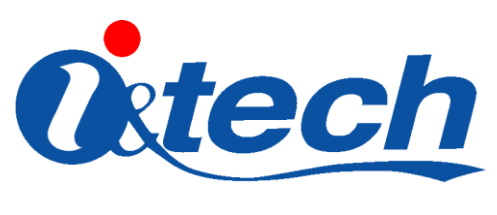

2019. 4. 5.

| 1D | 해외 특급 발송 서비스                              | 2D                  |                                                | 구분     |                            | 화면명  | 해외 우편 신청 기본 양식  |  |
|----|-------------------------------------------|---------------------|------------------------------------------------|--------|----------------------------|------|-----------------|--|
|    |                                           |                     |                                                |        |                            | 작성자  | 강태민             |  |
|    |                                           |                     |                                                |        |                            |      |                 |  |
|    |                                           |                     |                                                |        |                            |      |                 |  |
|    | 01 해외 우편 신:                               | 01                  |                                                |        |                            |      |                 |  |
|    |                                           | - 민원인이 대학 서트피아 증명 발 |                                                |        |                            |      |                 |  |
|    | 우편발송                                      | 급 페이                | 지에 접속하여 오른쪽 상단                                 |        |                            |      |                 |  |
|    | Express Mail Service                      | 에 해외                | 우편 신청 메뉴클릭후 신청                                 |        |                            |      |                 |  |
|    | 국내우편 신청<br>해외우편 신청                        | 접수를                 | 한다                                             |        |                            |      |                 |  |
|    | 해외우편 신청내역                                 |                     |                                                |        |                            |      |                 |  |
|    |                                           | 신칭한 음(<br>과징        | 일 <mark>저 폭독</mark><br>학년 중명서 매수               | 신트     | !사항                        | - 영문 | 이름과 증명서를 수령할 세  |  |
|    |                                           |                     | 증명서를 선택하세                                      | I.B.   | ~                          | 부 주소 | 를 입력한다          |  |
|    |                                           |                     |                                                |        |                            |      |                 |  |
|    | 증명석 밝혀                                    |                     |                                                |        |                            |      | (그페이즈기쾨) 서르키 피이 |  |
|    |                                           |                     |                                                |        |                            |      | (국제인증기관) 지규가 필요 |  |
|    | 특급 우편서비스<br>위체국 특급동기로 취원<br>수행자에 배달해 드립니다 |                     |                                                |        |                            | 안 빈원 | 인은 하난에 내약 남당사 이 |  |
|    | 국가지정 공인전자주소                               |                     |                                                |        | ~                          | 메일주  | 소가 기재 되어 있으니 해당 |  |
|    | SafeMail 전                                | !청인 정보              | *필수 입력사항                                       |        |                            | 메일로  | WES서류 발송        |  |
|    |                                           | * 미름(한글일            |                                                |        |                            |      |                 |  |
|    |                                           | * 비율(공운공            | 87 · · · · · · · · · · · · · · · · · · ·       | 명으로 증명 | 철서에 기재되오니 신중히 입력해주시기 바랍니다. |      |                 |  |
|    |                                           | * 연락처               |                                                |        |                            |      |                 |  |
|    |                                           | * 미메일               |                                                |        |                            |      |                 |  |
|    |                                           | + 아이 믹 스            |                                                |        |                            |      |                 |  |
|    |                                           |                     |                                                |        |                            |      |                 |  |
|    | ÷                                         | 취인 정보               | *필수 입력사한 추가요청사항을 제외한 모든 수취인정보                  | 는 영문으  | 로 입력하시기 바랍니다.              |      |                 |  |
|    |                                           | * = + >+            |                                                |        |                            |      |                 |  |
|    |                                           | * 이용                |                                                |        |                            |      |                 |  |
|    |                                           | * 회사명 or C          |                                                |        |                            |      |                 |  |
|    |                                           | * 주소1<br>(번지수/도로    | 1 <sup>2</sup> )                               |        |                            |      |                 |  |
|    |                                           | 주소2<br>(아파트,빌딩      | (會)                                            |        |                            |      |                 |  |
|    |                                           | 주소3<br>(기타주소)       |                                                |        |                            |      |                 |  |
|    |                                           | * zipcode           |                                                |        |                            |      |                 |  |
|    |                                           | * 도시명               |                                                |        |                            |      |                 |  |
|    |                                           | 주미름                 |                                                |        |                            |      |                 |  |
|    |                                           | * 연락처               |                                                |        |                            |      |                 |  |
|    |                                           | 추가 요청 사             | e                                              |        |                            |      |                 |  |
|    |                                           |                     |                                                |        | ~                          |      |                 |  |
|    |                                           |                     |                                                |        |                            |      |                 |  |
|    |                                           |                     | 계좌정보확인 및 계좌이체는 행외문편신형<br>전쟁관에 이미<br>전쟁관에 이미 이미 | :압료, 후 | ·(진행상태 : 입금황인종)<br>        |      |                 |  |
|    |                                           | -                   | 결제수단 · · · · · · · · · · · · · · · · · · ·     | 2021   |                            |      |                 |  |
|    |                                           |                     |                                                |        |                            | 저퀜   | • 1 / 6         |  |
|    |                                           |                     | 신 청                                            |        |                            | 인제   | .   / U         |  |

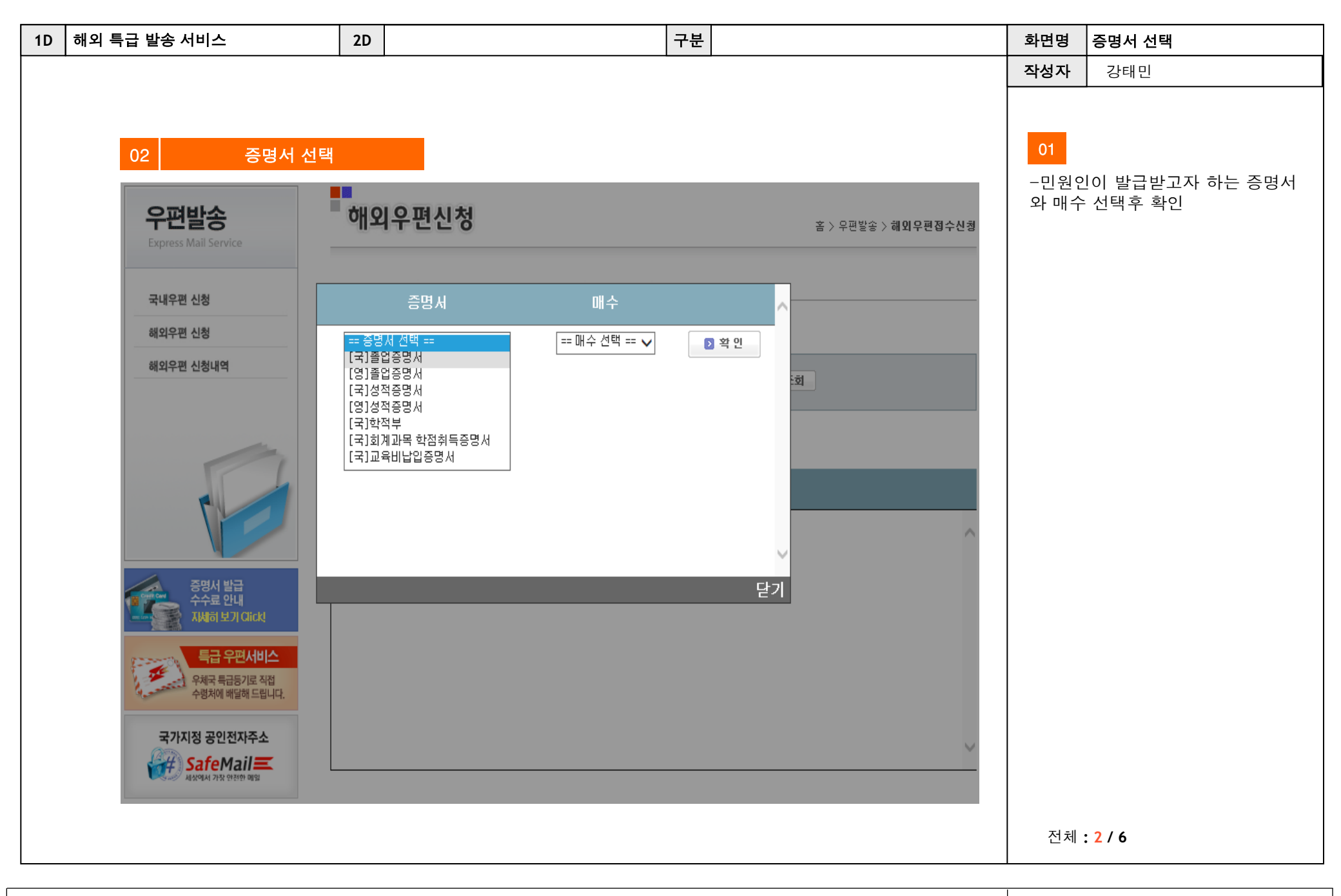

| 1D | 해외 특급 발송 서비스                          | 2D  |            |                  | 구분   |                                       |               | 화면명          | 증명서 세부사항 선택            |
|----|---------------------------------------|-----|------------|------------------|------|---------------------------------------|---------------|--------------|------------------------|
|    |                                       |     |            |                  |      |                                       |               | 작성자          | 강태민                    |
|    |                                       |     |            |                  |      |                                       |               |              |                        |
|    |                                       |     |            |                  |      |                                       |               | 01           |                        |
|    | 03 증명서 세부 사항                          | 선택  |            |                  |      |                                       |               |              |                        |
|    |                                       |     |            |                  |      |                                       |               | 승명사<br>  여기지 | 1에 대한 세무사항을 선택하<br>배한다 |
|    | 우편발송                                  | 해요  | 미우편신청      |                  |      | 文 \ D 급                               | 방소 \ 헤이오파제스사회 |              |                        |
|    | Express Mail Service                  |     |            |                  |      | 음 / 구전                                | 55/MJ720728   |              |                        |
|    | 국내우편 신청                               | 발급가 | 능 증명서 조회   |                  |      |                                       |               |              |                        |
|    | 해외우편 신청                               |     |            |                  |      |                                       |               |              |                        |
|    | 해외우편 신청내역                             | 과정선 | 택 : 학부 ·   | ▲ 학변입력 : 2011110 | 758  | 김색 🖸 학번조회                             |               |              |                        |
|    |                                       | 시키는 |            |                  |      |                                       |               |              |                        |
|    |                                       | 신성안 | 금명제 폭폭     |                  |      |                                       |               |              |                        |
|    |                                       | 과정  | 학번         | 증명서              | 매수   | 선택사항                                  |               |              |                        |
|    | P                                     |     |            |                  |      | 영어강좌표기:미표기<br>석차표기선택:미표기              | ~             |              |                        |
|    |                                       | 학부  | 2011110758 | [국]성적증명서         | 10H  | 이수구분표기:미표기<br>학기별백분율:미표기<br>패스가셔테·미표기 | ▷ 취소          |              |                        |
|    |                                       | 하브  | 2011110758 | [구]조연즈며 씨        | 1.00 | 제구 8 전력·미표가                           | 同為人           |              |                        |
|    | 응용지 몰답<br>수수료 안내<br>자세히 보기 Click      |     | 2011110130 | [4]2000/1        | 1011 | 입력을제표가 미표가                            | N H T         |              |                        |
|    |                                       |     |            |                  |      |                                       |               |              |                        |
|    | 우체국 특급등기로 직접                          |     |            |                  |      |                                       |               |              |                        |
|    | 수영저에 배널해 드립니다.                        |     |            |                  |      |                                       | $\sim$        |              |                        |
|    | 국가지정 공인전자주소                           |     |            |                  |      |                                       |               |              |                        |
|    | SafeMail<br>अरुपार्थ गरुर गरेग्रा जाव |     |            |                  |      |                                       |               |              |                        |
|    |                                       |     |            |                  |      |                                       |               |              |                        |
|    |                                       |     |            |                  |      |                                       |               |              |                        |
|    |                                       |     |            |                  |      |                                       |               |              |                        |
|    |                                       |     |            |                  |      |                                       |               | 전체           | : 3 / 6                |

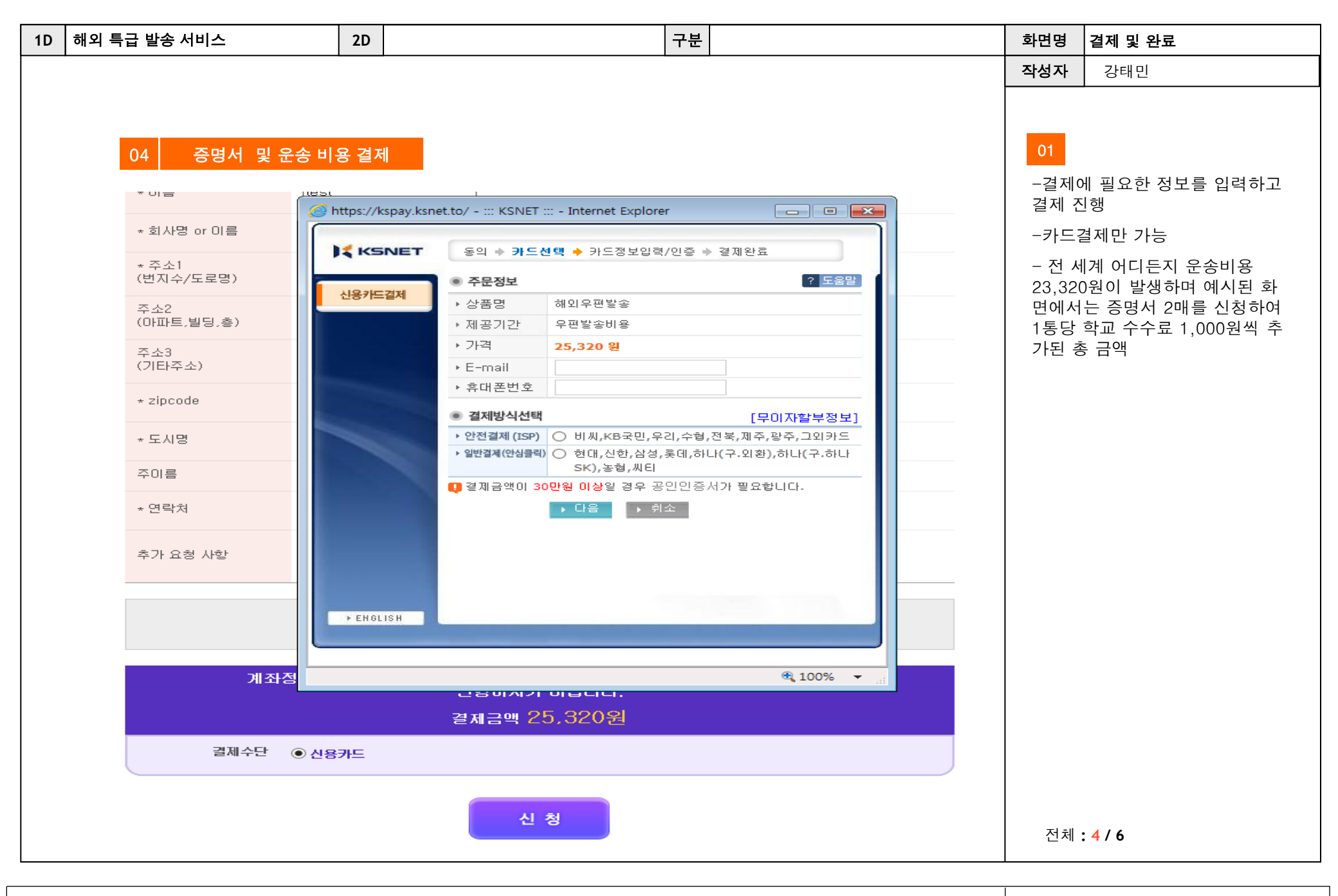

| 1D | 해외 특급 발송 서비스                                | 2D                              |                                                                                                    |                  | 구분      |                                                                                                    |                             | 화면명  | 신청 내역                       |
|----|---------------------------------------------|---------------------------------|----------------------------------------------------------------------------------------------------|------------------|---------|----------------------------------------------------------------------------------------------------|-----------------------------|------|-----------------------------|
|    |                                             |                                 |                                                                                                    |                  |         |                                                                                                    |                             | 작성자  | 강태민                         |
|    |                                             |                                 |                                                                                                    |                  |         |                                                                                                    |                             |      |                             |
|    | 05 해외 우편 신청 1                               | 내역                              |                                                                                                    |                  |         |                                                                                                    |                             | 01   |                             |
|    |                                             |                                 | -                                                                                                    |                  |         |                                                                                                    |                             | -신청된 | <sup>년</sup> 접수내역을 최종 확인 단계 |
|    | 우편발송                                        | 해외우                             | 으편신청내역                                                                                                    |                  |         | 홈 > 우                                                                                                   | 편발송 〉해외우편신청내역               | 에서 획 | ·인 가능                       |
|    | Express Mail Service                        |                                 |                                                                                                    |                  |         |                                                                                                    |                             |      |                             |
|    | 국내우편 신청                                     | 해외 우편                           | 년 접수내역                                                                                                    | 배송               | 조회는 발송( | 만료 후 운송장변호를 입력하/                                                                                        | 시기 바랍니다. <mark>이비송조회</mark> |      |                             |
|    | 해외우편 신청                                     | 수취민                             | 발급증명서                                                                                                    | 국가               | 도시      | 주소                                                                                                    | 진행상황                        |      |                             |
|    | 해외우편 신청내역                                   | Jindal Schoc<br>of<br>Managemen | [학부 학변 : 2011110758 [영]졸업증<br>명서 1매(입학일자표기:표기)], [학<br>부 학변 : 2011110758 [영]성적증명<br>서 1매(영어강좌표기:표기, 석차표기<br>선택:미표기, 학기별백분율:표기, 재<br>수강선택:미표기)] | United<br>States | Dallas  | 75080-3021 TX 800<br>West Campbell Road<br>Richardson Office of<br>the Registrar Mail<br>station ROC 13 | 발송완료<br>1Z71X92W0493709465  |      |                             |
|    |                                             |                                 |                                                                                                    |                  |         |                                                                                                    |                             |      |                             |
|    | 증명서 발급<br>수수료 안내<br>지세히 보기 Click            |                                 |                                                                                                    |                  |         |                                                                                                    |                             |      |                             |
|    | 특급 우편서비스<br>위체국 특급 5기로 직접<br>수령체에 배달해 드립니다. |                                 |                                                                                                    |                  |         |                                                                                                    |                             |      |                             |
|    | 국가지정 공인전자주소<br>SafeMail=<br>서상에서 가장 안전한 메일  |                                 |                                                                                                    |                  |         |                                                                                                    |                             |      |                             |
|    |                                             |                                 |                                                                                                    |                  |         |                                                                                                    |                             | 전체   | : 5 / 6                     |

| 1D 해외 특급 발송 서비스                       | 2D                                         |                                                                                                    | 구분                                             |                                                        | 화면명          | 관리자 페이지 1               |
|---------------------------------------|--------------------------------------------|----------------------------------------------------------------------------------------------------|------------------------------------------------|--------------------------------------------------------|--------------|-------------------------|
| 06 관리자 페이지 소                          | 청목록 화면                                     |                                                                                                    |                                                |                                                        | 작성자<br>01    | 강태민                     |
| ▶ 동국대학교 님<br>즐거운 하루 되시길 바랍니다!<br>로그아웃 | ● 해외우편신청목록<br>신청받은 해외우편 목록입니다              |                                                                                                    | ⊮ ଖପ>                                          | 해외우편관리 > 해외우편 관리리스트                                    | - 관리:<br>내역을 | 자 페이지를 통하여 접수된<br>확인 가능 |
| 해외우편 관리<br>😰 해외우편 관리                  | 신청일자 20                                    | 018-05-01 ~ 2018-05-25                                                                                                    |                                                |                                                        |              |                         |
| ☞ 해외우편 매출내역                           | 과정구분 전                                     |                                                                                                    |                                                |                                                        |              |                         |
|                                       | 검색머 입력 전<br>진행상태 @<br>료                    | 1체 ✔<br>) 전체 ○ 신청확인중 ○ 신청원<br>○ 신청취소                                                                                                    | 료(입금확인중) 〇 입금3                                 | 막인 🔿 발송준비 🔿 발송완                                        |              |                         |
|                                       |                                            | 김색                                                                                                    |                                                | ০॥৬০ত্র                                                |              |                         |
|                                       | 학번 국문명 영문명                                 | 연락처 증명서명                                                                                                    | 주소                                             | 발급료 <sup>신청</sup> 상태변경<br>일자                           |              |                         |
|                                       | 2009112300 주윤하 <sup>Yoonh (</sup><br>a Joo | [학부 학번 : 2009112300<br>[영]성적증명서1매 (영어<br>강좌표기:표기,석차표기선<br>01023174 택:표기,학기별백분율:표<br>309 기,재수강선택:미표기)], 2<br>[학부 학번 : 2009112300<br>[영]쫉업증명서1매 (입학<br>일자표기:표기)] | M5B 1J3TorontoON<br>2 Carlton StreetSuite 1400 | 2,000 <sup>2018-</sup><br>05-24 1Z71×92W04922<br>51942 | 전체           | : 6 / 6                 |

| 1D 해외 특급 발송 서비스 2D |                                              |                |                                                         | 구분                                                      |                                       | 화면명            | 관리자 페이지 2                                 |
|--------------------|----------------------------------------------|----------------|---------------------------------------------------------|---------------------------------------------------------|---------------------------------------|----------------|-------------------------------------------|
|                    |                                              |                |                                                         |                                                         |                                       | 작성자            | 강태민                                       |
|                    |                                              |                |                                                         |                                                         |                                       |                |                                           |
|                    |                                              |                |                                                         |                                                         |                                       |                |                                           |
|                    | 06 관리자 페이지 최종                                | 접수화            | h면                                                      |                                                         |                                       | 01             |                                           |
|                    | ▶ 동국대학교 님                                    |                |                                                         | ▶ 메인 > 해외우편관리 > 해외우편 관리리스트                              |                                       | - 관리           | 자 페이지에서 신청 목록 클                           |
|                    | 즐거운하루 되시길 바랍니다!                              | http://cpa.cer | rtpia.com/?op_idx=369 - 해외우편접수 - Internet Explorer      |                                                         |                                       | 리 키지 군         | :승경 인뙈 가증<br>피는 조머니 초러                    |
|                    | [建二0] [1] [1] [1] [1] [1] [1] [1] [1] [1] [1 |                |                                                         | - 남당                                                    | - 담당사는 승명서 줄력                         |                |                                           |
|                    | 해외우편 관리                                      |                | 🚭 인쇄하기 😂 운송장인쇄 🤤                                        | ופ                                                      | 팩스민원                                  | – seal         | 삭업 완료후                                    |
|                    | 해외우편 관리                                      |                | <b>T</b> 1                                              |                                                         | 동확시스럽                                 | - UPS.<br>하여 고 | 고객센타(1588-6886) 전화<br> 개버ㅎ(71X92W/) 를 알려주 |
|                    | 해외우편 매출내역                                    | 신정사성           | 82                                                      |                                                         |                                       | 고 픽업           | 할 주소 전달                                   |
|                    | O                                            | ) 름(한글명)       | 수윤하                                                     |                                                         | <mark>티아</mark> 고객지원실                 | - UPS          | 기사 방문시 증명서와 운송                            |
|                    | 0                                            | ) 름(영문명)       | ) Yoonha Joo                                            |                                                         | 2                                     | 상 선닐           | 하면 완료                                     |
|                    | 생                                            | 생년월일           | 890309                                                  |                                                         | 肖넷증명발급<br>스접수바로가기                     | - 미국/          | /캐나다 기준 UPS 발송시점                          |
|                    | 9                                            | 연락처            | 01023174309                                             |                                                         | <i>i</i>                              | 부터 3           | 일내 도착                                     |
|                    | 0                                            | 이메일            | victoryoonha@naver.com                                  |                                                         | 규/변경요청                                |                |                                           |
|                    | <u>\$</u>                                    | 학변             | 2009112300                                              |                                                         | 3                                     |                |                                           |
|                    | <u>ة</u>                                     | 학과/과정          | 학부                                                      |                                                         | 비스제안/개선                               |                |                                           |
|                    | 캗                                            | 백퍼스            | 동국대서울캠퍼스                                                |                                                         | 비승권조하유                                |                |                                           |
|                    |                                              | 증명서명 및 [       | [학부 학번 : 2009112300 [영]성적증명.<br>패수 표기,학기별백분율:표기,재수강선택:미 | 네매 (영어강좌표기:표기,석차표기선택:<br>표기)], [학부 학변 : 2009112300 [영]졸 | 시 <u>물</u> 락도적용<br>(그인 다운받기           |                |                                           |
|                    |                                              |                | 업증명서1매 (입학일자표기:표기)]                                     |                                                         | irect Call<br>44-4536                 |                |                                           |
|                    | 2                                            | 압인 및 씰         | · <b>압인</b> : 사용                                        | · 실 : 사용                                                | 시 빠르게 복구될수<br>조치하겠습니다 /               |                |                                           |
|                    | 신                                            | 신청일            | 2018-05-24 오후 8:08:00                                   |                                                         |                                       |                |                                           |
|                    | · 전                                          | 진행상태           | 발송준비 (2018-05-24 오후 8:08:00)                            |                                                         | 인터넷<br>브라우저 기반의                       |                |                                           |
|                    |                                              |                |                                                         | · · · ·                                                 | ····································· | 전체             | : 7 / 6                                   |